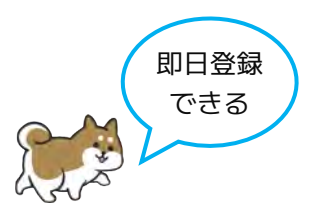

### これでPep Upがすぐ使える!

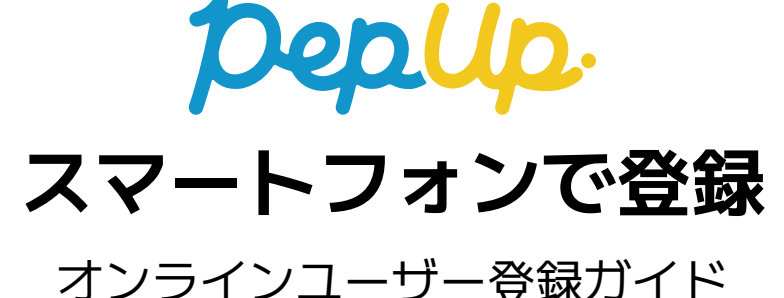

ご準備ください

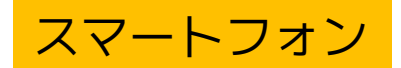

本人確認書類

健康保険証の記号/番号

## メールアドレス

### <オンラインユーザー登録とは?>

公的証明書を用いて、オンラインで本人確認を行い、 Pep Upのユーザー登録ができる機能です。

新しく組合に加入した方や、異動などで記号番号が変更になった方は、届出が提出されてから2か月経過後に登録できます

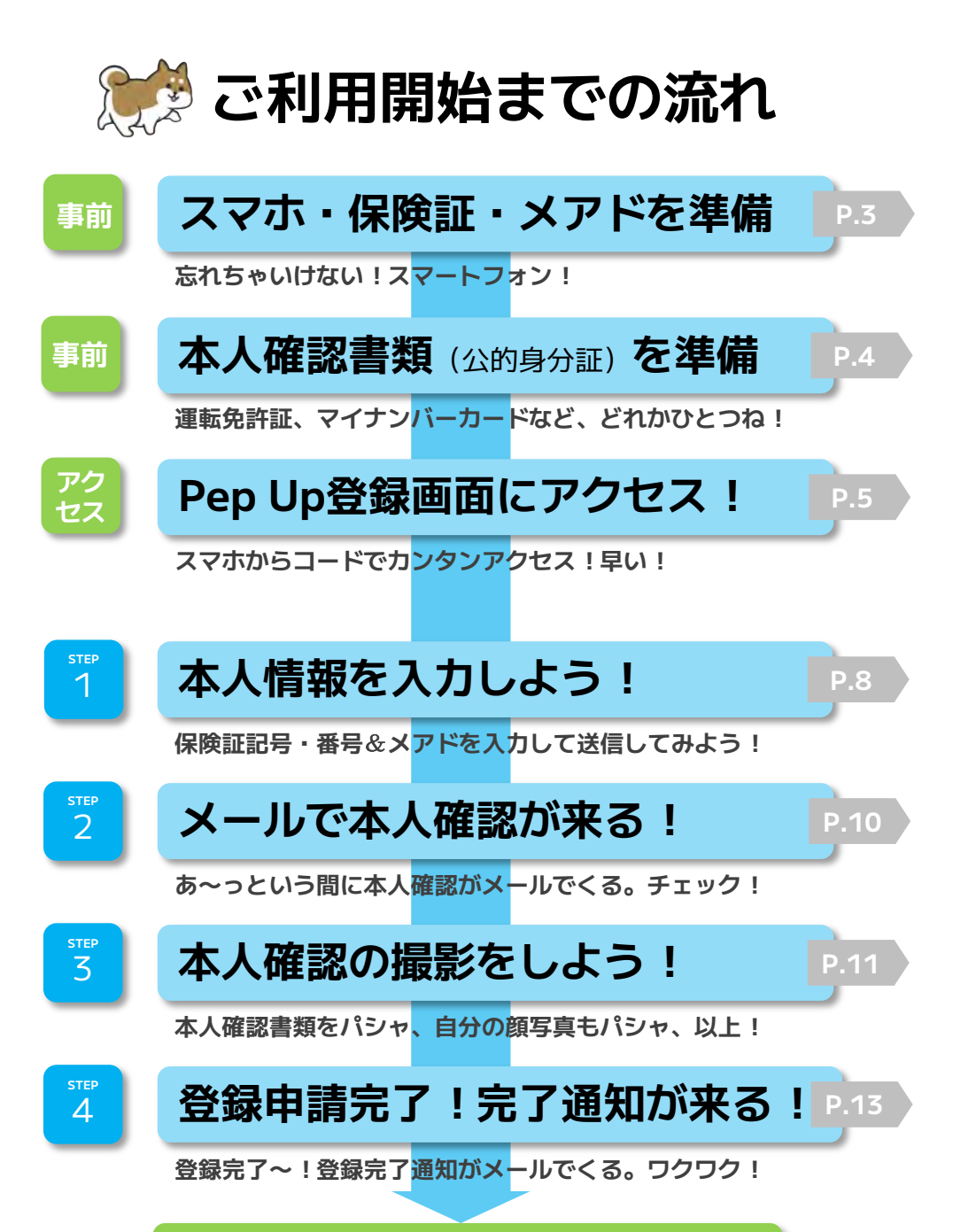

Pep Upをご利用いただけます

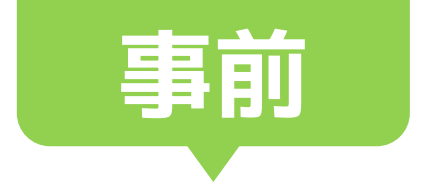

# 登録中に必要です お手元にご準備ください

# ご準備ください スマートフォン メールアドレス 健康保険証の記号・番号

<スマートフォン>

スマートフォンは、"カメラ機能"と"メールの確認"に使います

<メールアドレス**>** 

登録の完了案内などを受け取ります。 ※ショートメッセージで受け取るメールでは正しくメール文面が 受け取れない場合がありますので、メールソフトで確認できるメ ールアドレスをお使いください。

<健康保険証の記号・番号>

※マイナ保険証の場合は、アプリに記載されている記号・番号を 事前に確認ください。

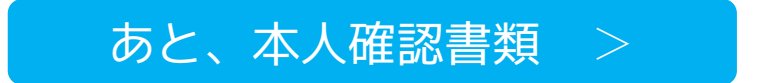

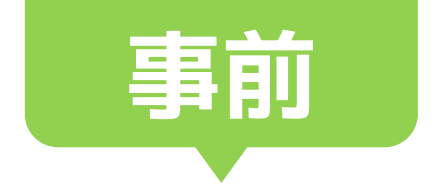

# 重要です 本人確認書類が必要です (公的身分証)

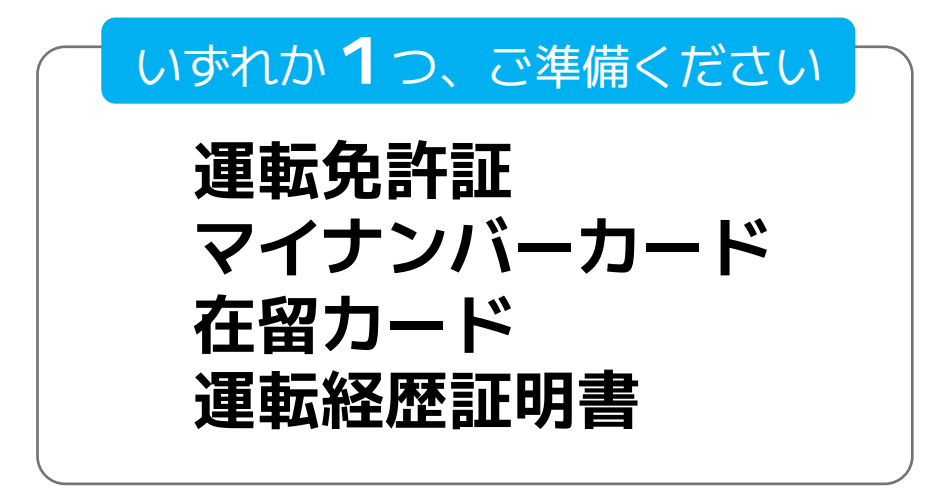

<以下の身分証は使えません> ※上記のコピー ※仮運転免許証 ※運転経歴証明書「2012年4月1日以降に発行したもの」 ※マイナンバーの通知カード ※パスポート

ご本人確認を行うため、公的身分証の内容をスマートフォンで撮影します。

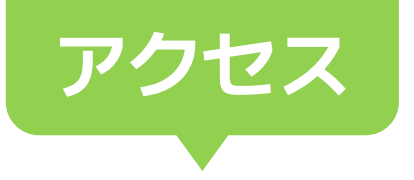

# Pep Up登録画面にアクセス!

## 下記のコードを読み込みます

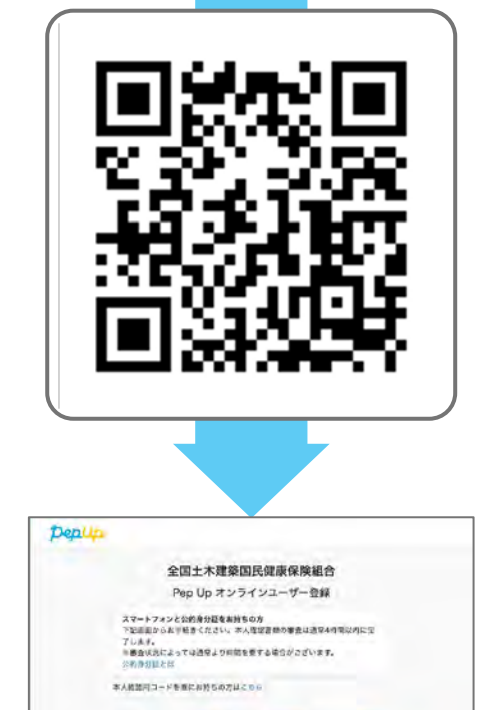

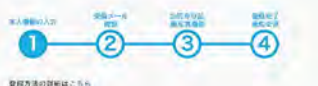

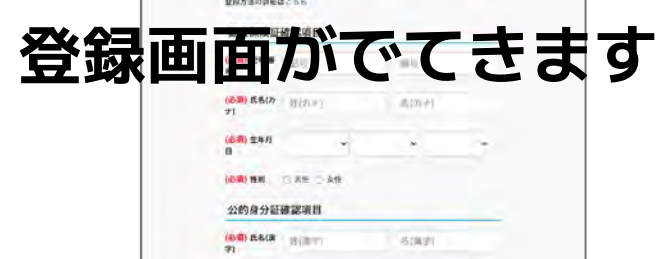

ないほうびにどんのぼりのとやもなんかくてきい。まやけと日本体の高い、目前

学にな物語ください

5

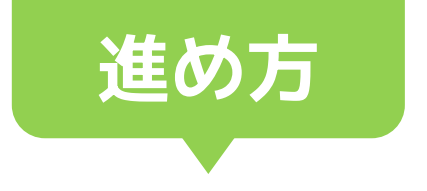

# 4つのステップで 登録作業を進めていきます

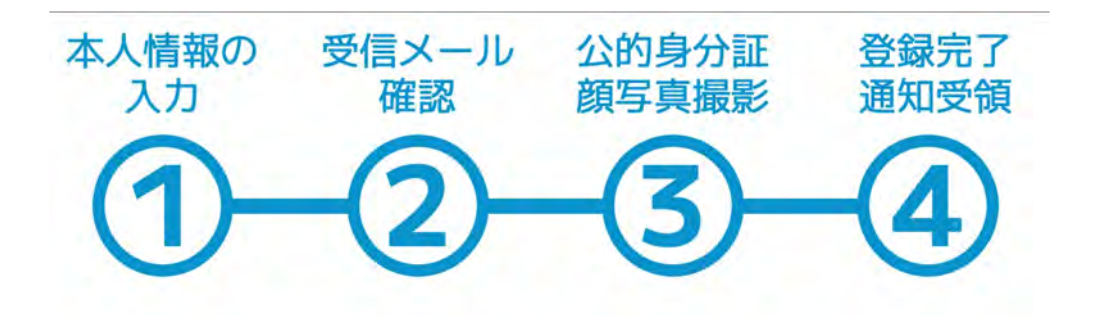

準備オーケーっすか?

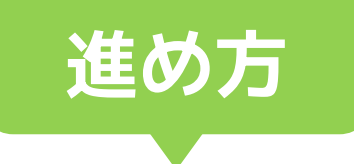

## 作業に入る前に、 いまー度確認しておきましょう

#### ■本人確認書類は対象外書類になってませんか?

・パスポート、仮運転免許は受付できません

#### ■本人確認書類の有効期限は切れていませんか?

#### ■ 入力内容の氏名が本人確認書類と一致していますか?

- <NGな例> 本人確認書類通り記載ください
- ・(本人確認書類) 高橋花子
  (入力内容) 高橋花子 ※"高"が"高"になっている
- ・(本人確認書類)健康吉子 (入力内容)健康よし子 ※ひらがなになっている

#### ■ 撮影の本人確認書類の画像は鮮明に撮影しましょう

- ・濃い影や光の反射を入れない
- ・ピントをしっかり合わせる

#### ■ 本人確認書類の撮影は全体をしっかりいれましょう

- ・書類の四隅をしっかり入れる
- ・指でつまんだりして隠れないように

### ■ 本人確認書類の厚み撮影は正しく傾けましょう

- ・傾け角度が浅すぎても急すぎても厚みが確認できません
- ・背景が白い場合厚みが確認できないことがあります

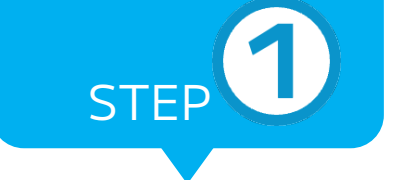

# 本人の情報を入力しよう!

## 本人情報を入力ください

ここで登録する情報は、Pep Upを使用する際の情報となります メールアドレス・パスワードは、忘れないよ<mark>うにお願</mark>いします

| Deplup                                                                                                    |                          |
|----------------------------------------------------------------------------------------------------|--------------------------|
| 全国土木建築国民健康保険組合<br>Pep Up オンラインユーザー登録                                                                                                   | 記号・番号を記入ください             |
| スペートフィンとなどの空気を含める。<br>17回回になったかから、これ、小田田市の中国に近年の中市にかに当<br>7 とかず、<br>・豊かなどによっては近年なうかがやまずる場合がとないます。<br>はかかいにない<br>の人気気が「コットをあたみかちのうなにころら | 名前・フリガナを記入ください           |
|                                                                                                    |                          |
|                                                                                                    | 生年月日・性別を記入ください           |
| 就做保险运动影响日                                                                                                    |                          |
| ion exe py and                                                                                                    | 公的身分証(※)の氏名を記入ください       |
| n and and                                                                                                    |                          |
| HADINA CKYCAN                                                                                                    | メールアドレスを記入ください           |
| 公的身分凝碳硬項目                                                                                                    |                          |
| 10 8 58 10 (Am) 8 (Am)                                                                                                    |                          |
| 184862280800898280681,899689968 80<br>962986580                                                                                        | │                        |
| 型绿情報                                                                                                    |                          |
| 6018) x-67863                                                                                                    |                          |
| Applik-APRIGABER-GRADIER Solutions In-                                                                                                 | 間違いがないかチェック!             |
| BODDALAN、ASDA、ASDBであるよう、あらからお田道市内ってくため<br>し、<br>ログ用をキリアネールドアレルはに、ホームド的から、埼吉があります、日期はこ                                                  |                          |
| NORCHECKED                                                                                                    |                          |
| CASTONATA DESERVICIÓNA<br>MARRIENTERT, EN ART, ARRENCES) MORE                                                                          | 容録ボタンをクリック               |
| 1051 1020-117-FA2                                                                                                    | 豆球バンノセノノノノ               |
| MARINE AND AVERAGE VERSION OF THE AVERAGE                                                                                              |                          |
| BRANK BO-BRED-FREADERING                                                                                                    |                          |
| 1 3                                                                                                    | 4                        |
| 送佰完了                                                                                                    |                          |
| したなにある(印)をかけいの)」で、取得通常本人類研究を進めてくだか。                                                                                                    | 5年間メールを送信しました。メー         |
|                                                                                                    |                          |
|                                                                                                    |                          |
| メール送信完了                                                                                                    |                          |
| しばらくたっても受信箱に確認メールが届かない場合、メールアドレ                                                                                                    | レスが間違っていたり、スパムメー         |
| ルフォルダに入ってしまっている可能性があります。再度ご確認くた<br>またキャリアメールをお使いの場合、 apepup.lifeからのメールが受                                                               | Cさい。<br>長信できるように、ドメイン指定受 |
| 信可否設定をご確認ください (ドメイン受信設定とは?)                                                                                                    |                          |

8

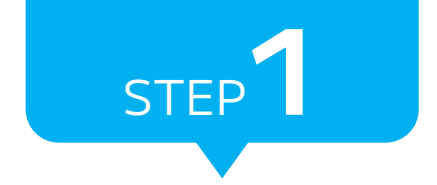

# 本人の情報を入力しよう!

## 氏名(漢字)は特に注意を!

氏名(漢字)は、新字体と旧字体の違い、異体字にご留意ください。 入力内容と本人確認書類の記載内容に差異があった場合、登録申請が受け 付けられても、本人確認のステップで承認されません。

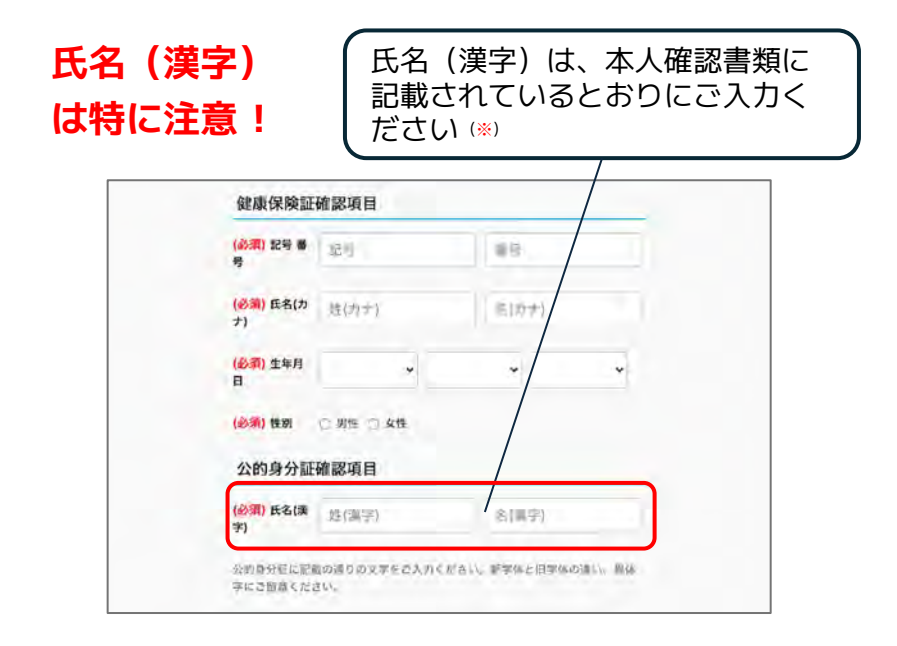

※公的身分証の氏名は、写真撮影した公的身分証と確認の際、使用しま すので正しく記入ください

※パソコンやスマートフォンで入力できないような文字が本人確認書類 に使用されている場合は、オンラインユーザー登録はご利用できませ ん。健康保険組合にお問い合わせください

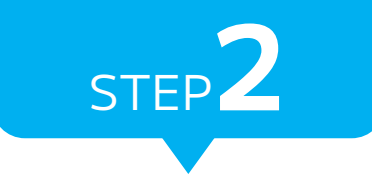

# 本人確認がメールで届きます

## 届いたメールを確認ください

### 届いたメール文面内のリ<mark>ンクをク</mark>リックして、同意画面へ

リンクをクリック

### (届いたメール文面)

【Pep Up】 メールアドレスの確認

下記のリンクをクリックしてスマートフォンにて会員登録を進めてください。 地域の低いつかないないないないであったので、「「「「「「」」」」 ・URLをクリックしても、ペーンの止して数大されない場合 URLをクリックしても、ペーンの止して数大されない場合 URLをなちコピーレ、スマートフォンのブラウザーのアドレス欄に移付けてください。 べら負登録手供きができませんのでご注意ください。 ※会員登録手で後ょり(ソコンンもごが用いただけます

ほかの種かが間違ってあなたのメールアドレスを入力してしまった可能性があります。本メールを破壊してください。

※本メールは自動配信メールのためご返信を承ることができません。お問い合わせは以下の問い合わせフォームをご利用ください。

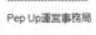

お問い合わせフォーム https://www.expositionuiry

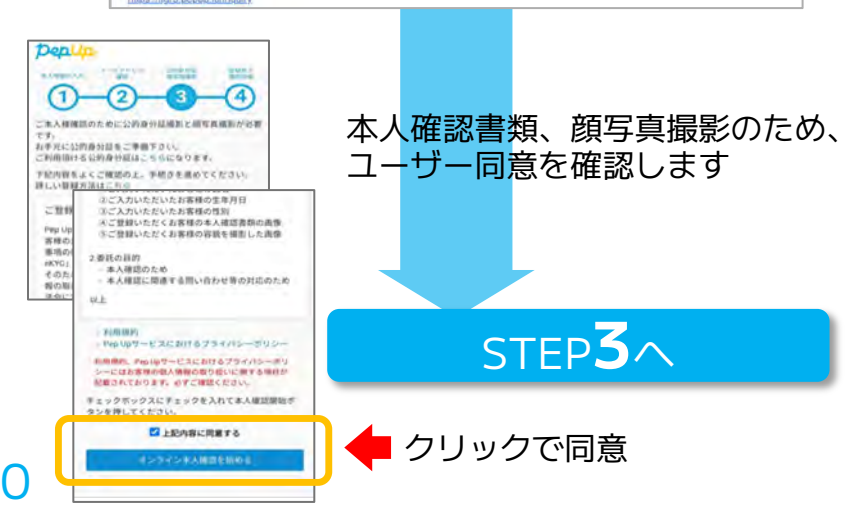

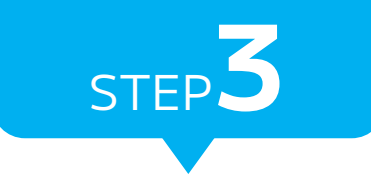

# 本人確認書類&顔写真を撮影

## 本人確認書類を撮影します

本人確認書類の種類を選択し、実際の書類を撮影ください

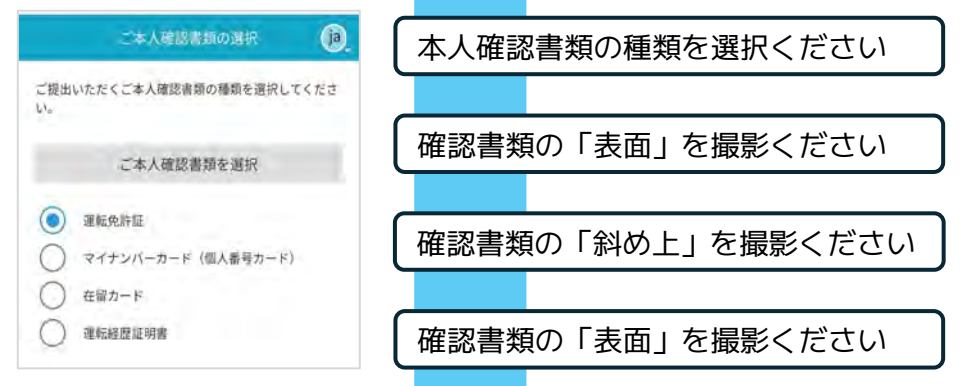

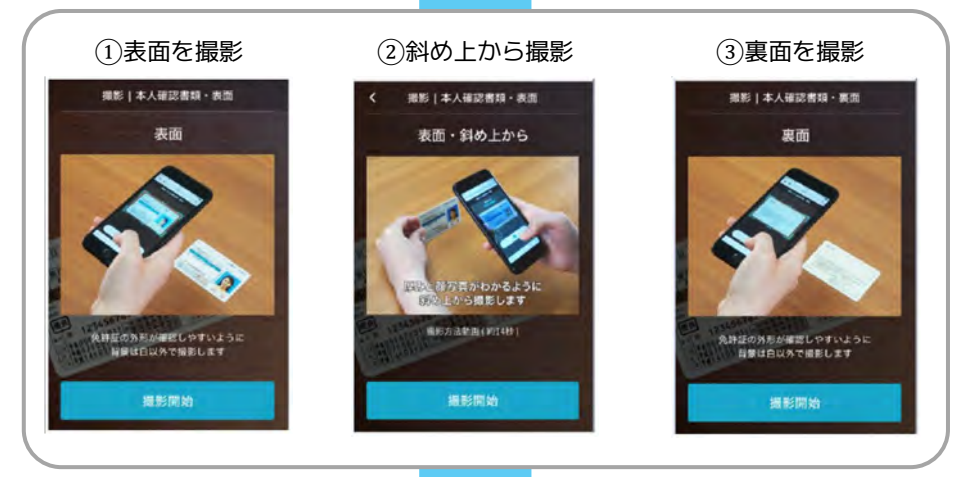

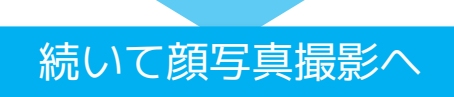

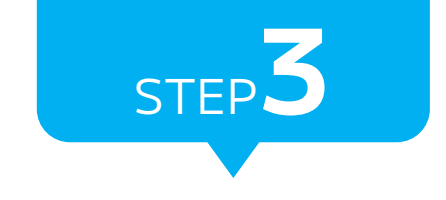

# 本人確認書類&顔写真を撮影

## 顔写真を撮影します

続いて、ご本人様の正面と左右斜めの顔を撮影ください。

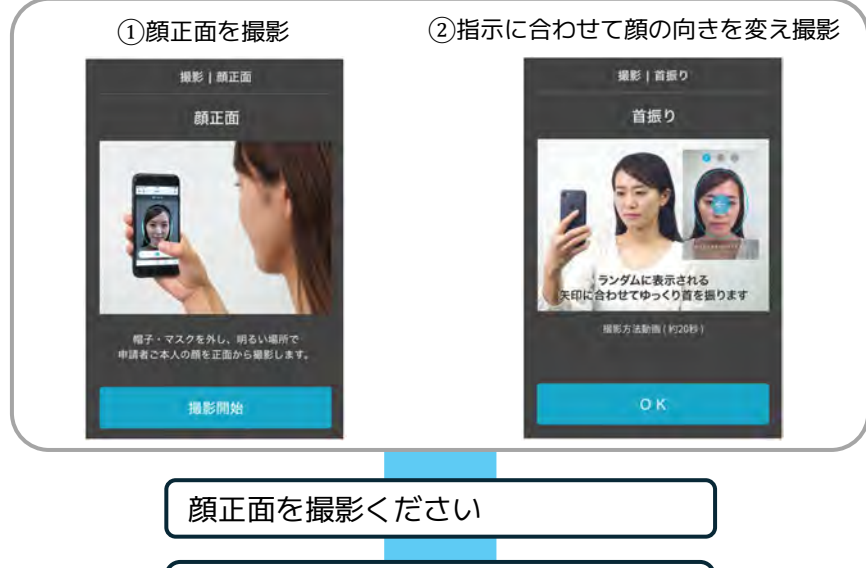

矢印に合わせてゆっくり顔を動かしを 撮影ください

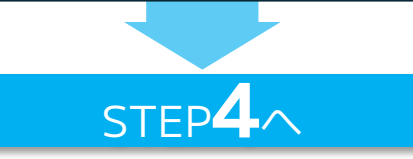

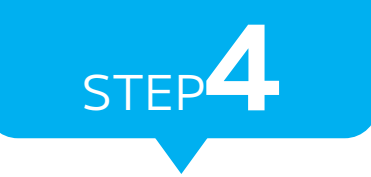

## 登録申請完了!

## 登録申請を受付完了

登録申請の完<mark>了メー</mark>ルが届きます

【Pep Up】 ご登録申請を受付けました

Pep Upへのご登録申請を受付けました。

また難想は完了しておりません。 ご本人様確認完了後、改めて整課完了メールをお送りいたしますので、お待ちくたさい。

このメールにお心当たりがない場合
 送やかに下記お開合せまでご連絡ください。

※本メールは目動配像メールのためご返傷を承ることができません。お問い合わせは以下の問い合わせフォームをご利用ください。

Pep Up運営事務局

お問い合わせフォーム

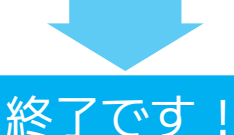

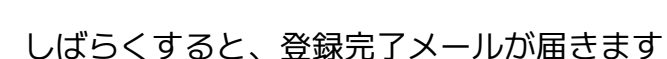

登録できなかった場合は登録に必要な 「本人確認コード」をお送りします。 申請フォームからご連絡ください。

申請フォーム

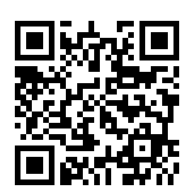

## 利用開始

# 利用できます!

## Pep Upにアクセスしましょう

登録申請の完了メールが届きます

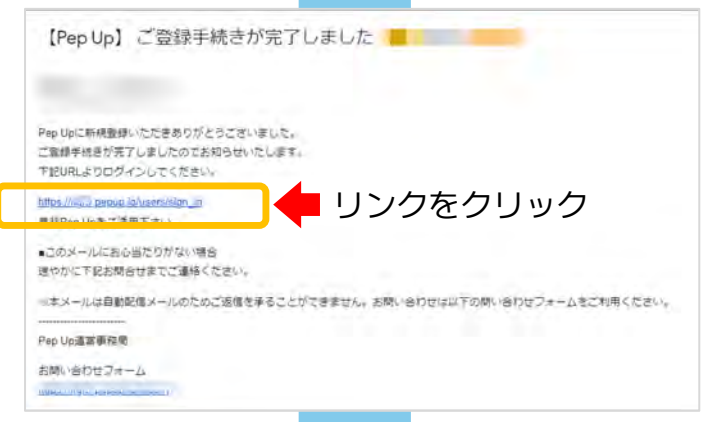

|     | DenUp.                                       |
|-----|----------------------------------------------|
| EX- |                                              |
| -   | 登録したモメールアドレス                                 |
| バス  | ワード:                                         |
| a   | 8文字以上のパスワード                                  |
|     | パスワードをお思れの場合                                 |
|     | ログイン                                         |
|     | ヴイン状態を保持する                                   |
| ※施用 | Rを複数人で共有してお使いの場合はチェックを外し、終了時に。<br>サアウトしてください |
|     |                                              |

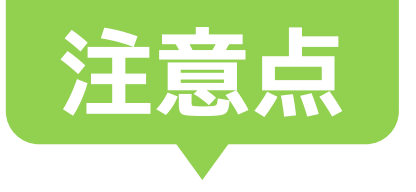

#### ■ 利用対象

Pep Upサービス提供対象者外の方はオンラインユーザー登録をご利用できません。

#### ■ 利用開始時期

新たに資格を取得した場合、または記号番号が変更になった場合、オンラインユーザ ー登録が利用できるようになるまで1ヶ月以上お時間をいただく場合があります。加 入(資格取得)直後、または変更後、正しく入力しても「いずれかの本人確認項目に 誤りがあります」というエラーメッセージが表示された場合には、ご加入の健康保険 組合様に利用できるようになる時期をご確認いただいたうえ、後日再度お試しくださ い。

#### 不承認となった理由は知ることができますか

不承認となった場合は、「【Pep Up】ご登録手続きについてのご連絡」という件名の メールが届きます。メールの中に不承認となった理由が記載されています。

## 本人確認書類の画像はどこに保存されていますか?健康保険組合や勤務先に共有されますか

本人確認に用いられる本人確認書類の画像、顔写真は株式会社Liquidのみで保管され、Pep Upでは保管しません。健康保険組合様や勤務先へ提供されることもありません。

#### 本人確認書類の審査は最大どれぐらい時間がかかりますか

下記のようなケースがあった場合、登録完了までに最大5営業日ほどお時間をいただ く場合があります。

- 本人確認書類の画像や顔写真が不鮮明
- ・ 氏名 (漢字) に旧字や外字が含まれている
- 氏名に変更があった

#### パソコンやスマートフォンで入力できない文字はどうすればよい?

パソコンやスマートフォンで入力できないような文字が本人確認書類に使用されてい る場合は、オンラインユーザー登録はご利用できません。健康保険組合にお問い合わ せください

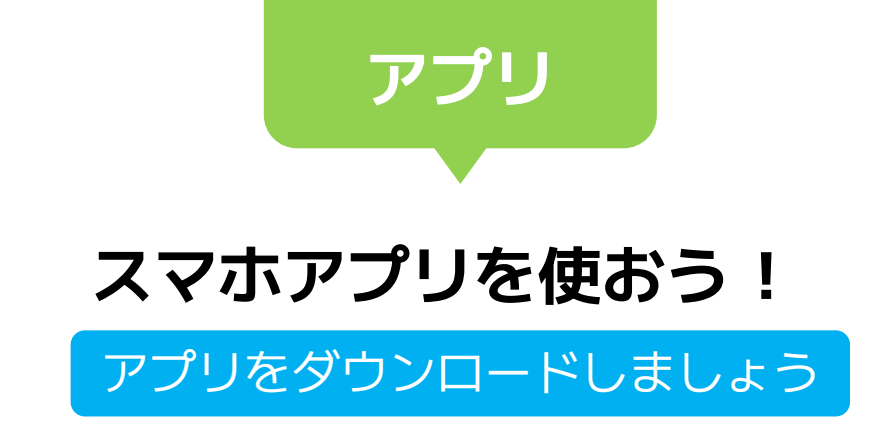

お使いのスマートフォンにインストールすることで より楽しく使いやすくなります!

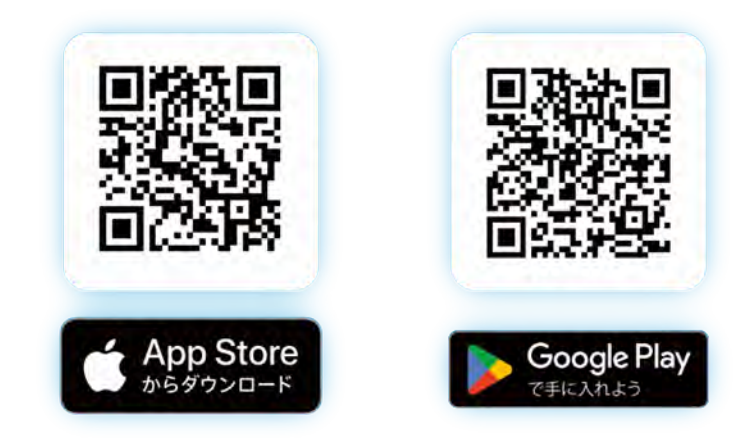

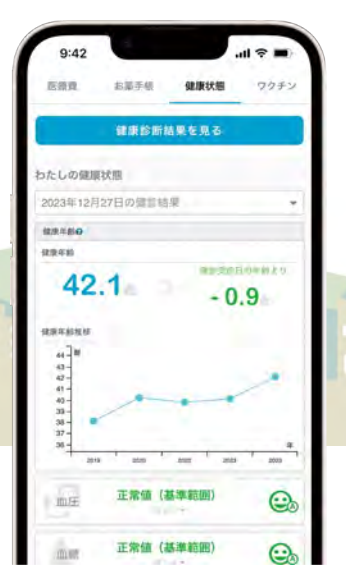

16

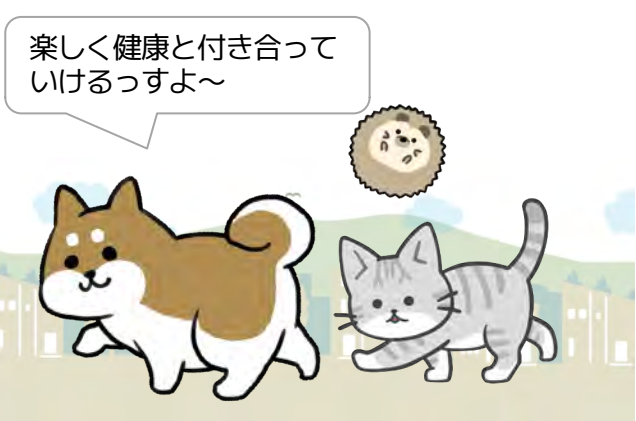